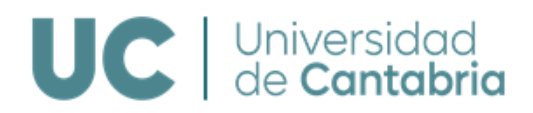

# Vicerrectorado de Investigación y Política Científica

# Estudios de Doctorado

Real Decreto 99/2011

# Documento de Actividades del Doctorando (DAD) Plan de Investigación (PI)

# Guía de gestión en el Campus Virtual

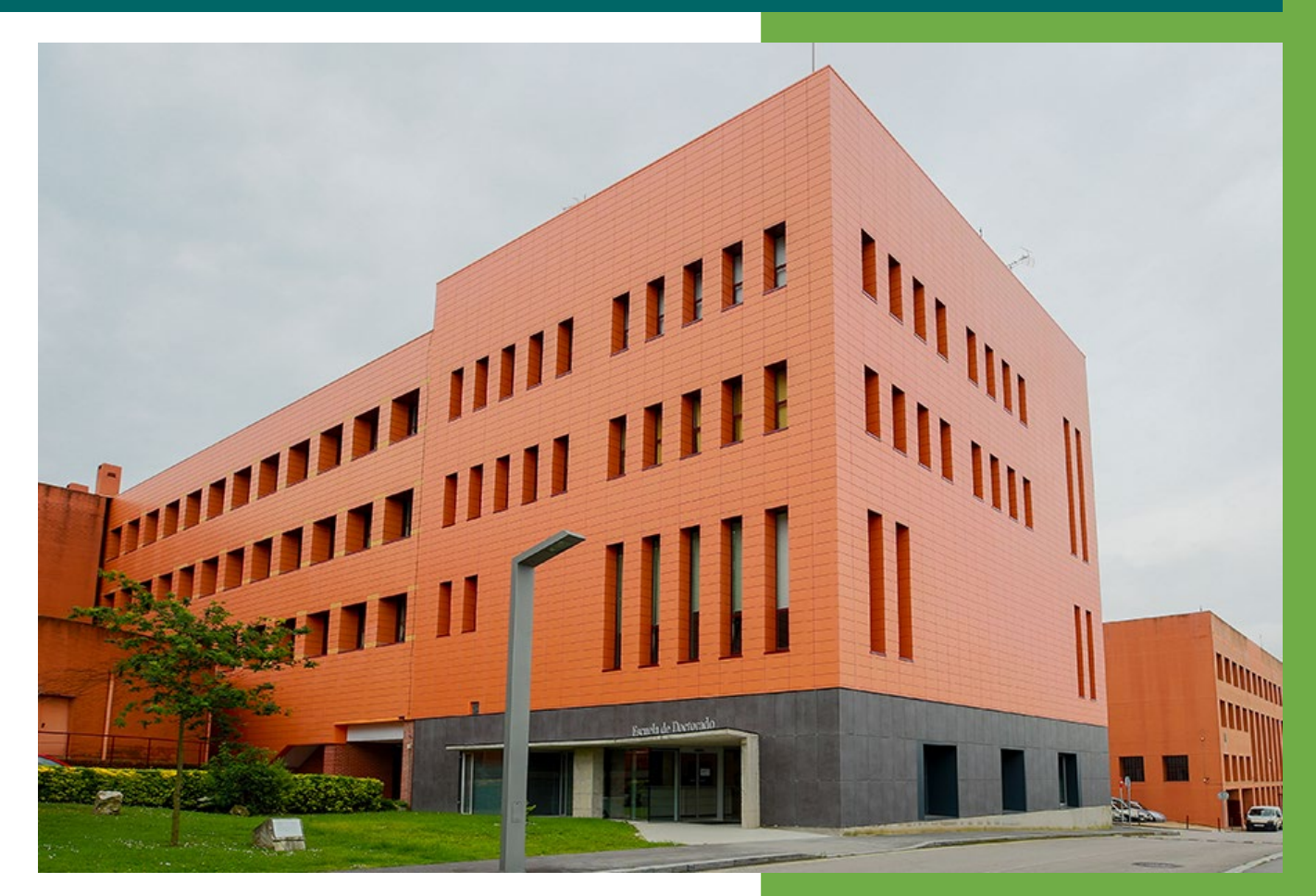

Vicerrectorado de Investigación y Política Científica Escuela de Doctorado Servicio de Gestión Académica

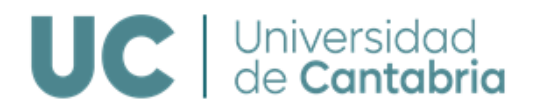

# ÍNDICE

| 1. | INTRODUCCIÓN                                              |
|----|-----------------------------------------------------------|
| 2. | CALENDARIO DE REALIZACIÓN Y EVALUACIÓN DEL DAD Y PI 4     |
| 3. | DOCTORANDOS                                               |
|    | 1. Datos de Matrícula y Titulación7                       |
|    | 2. Documento de Actividades del Doctorado                 |
|    | 3. Plan de Investigación 15                               |
|    | 4. Información de la Tesis 18                             |
|    | 5. Consulta de Cursos de Formación Transversal 18         |
| 4. | TUTORIZACIÓN Y DIRECCIÓN                                  |
|    | 1. Revisión del Documento de Actividades del Doctorado 19 |
|    | 2. Revisión del Plan de Investigación                     |
|    | 3. Lista de Doctorandos                                   |
| 5. | COMISIÓN ACADÉMICA DEL PROGRAMA DE DOCTORADO              |
| 6. | CONSULTAS E INFORMACIÓN                                   |

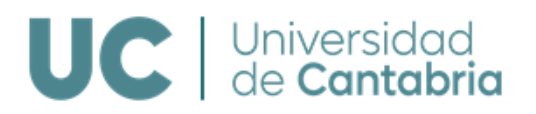

## **1. INTRODUCCIÓN**

La Normativa de Gestión Académica de los Estudios de Doctorado establece, en relación a la supervisión y seguimiento del Doctorando, que anualmente la Comisión Académica del Programa de Doctorado (CAPD) evaluará el progreso del Plan de investigación (PI) y el Documento de Actividades del Doctorando (DAD) junto con los informes que a tal efecto deberán emitir el Tutor y el Director. La evaluación positiva de ambos será requisito indispensable para continuar en el Programa de Doctorado. En caso de evaluación negativa, que será debidamente motivada, la CAPD deberá solicitar que el Doctorando presente un nuevo DAD y/o progreso del PI en el plazo de seis meses. En el supuesto de producirse una nueva evaluación negativa, el Doctorando causará baja definitiva en el Programa de Doctorado.

Este documento se ha elaborado como una guía práctica para la realización en el Campus Virtual de la UC de las gestiones relativas al Documento de Actividades del Doctorado y al Plan de Investigación que realiza al alumnado matriculado en los Programas de Doctorado regulados por el Real Decreto 99/2011, así como las actividades que realiza el profesorado responsable de la tutorización y dirección y las personas que forman parte de las Comisiones Académicas de los Programas de Doctorado.

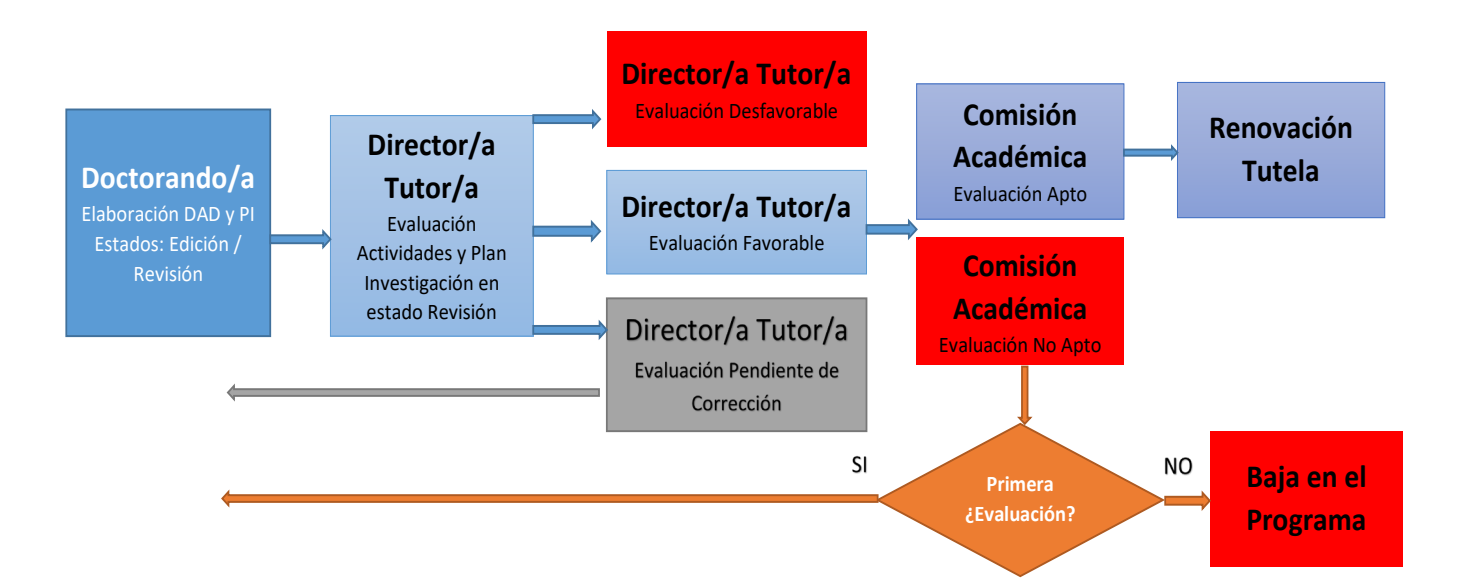

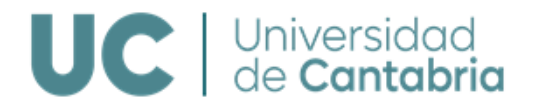

Esta guía se divide en tres grandes apartados:

#### 1. Doctorandos

Este apartado está dirigido a las personas que están cursando los Programas de Doctorado. En él se indican las actividades que pueden realizar en el Campus Virtual de la UC, ampliando las opciones que tenían disponibles hasta ahora. Así, podrán consultar datos de matrícula y titulación, gestionar íntegramente el Documento de Actividades del Doctorando (DAD) y el Plan de Investigación (PI), consultar datos sobre la tesis, los cursos de formación transversal y el tiempo de duración de sus estudios. En el Campus Virtual se encuentra también esta guía de gestión del DAD y del PI.

#### 2. Tutorización y Dirección

Este apartado está dirigido al profesorado responsable de la tutorización y dirección de los doctorandos. Al igual que en el apartado anterior, en el Campus Virtual de la UC este profesorado podrá evaluar las actividades incluidas en el DAD y el PI, así como realizar los informes para la evaluación anual de la CAPD.

#### 3. Comisión Académica del Programa de Doctorado

Este apartado está destinado a las personas que integran las CAPD.

Los coordinadores de los Programas de Doctorado podrán consultar toda la información sobre el DAD y el PI del alumnado del Programa, así como los informes de evaluación de los profesores encargados de la tutorización y dirección. Serán los encargados de incorporar a los expedientes los informes anuales de las CAPD.

El resto de los miembros de la CAPD podrá consultar toda la información, así como los informes de tutorización y dirección.

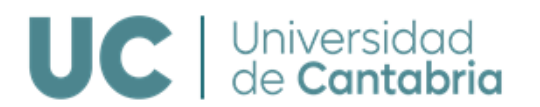

# 2. CALENDARIO DE REALIZACIÓN Y EVALUACIÓN DEL DAD Y PI

El calendario de realización y evaluación de las actividades correspondientes al DAD y al PI es el siguiente:

|                                           | Fecha Límite Subida<br>DAD y PI al Campus<br>Virtual por los<br>Doctorandos | Periodo de Evaluación<br>Tutores y Directores | Periodo de Evaluación por<br>la Comisión Académica del<br>Programa de Doctorado |
|-------------------------------------------|-----------------------------------------------------------------------------|-----------------------------------------------|---------------------------------------------------------------------------------|
| Todos los<br>Doctorandos                  | 31 de mayo                                                                  | 1 al 10 de junio                              | 11 junio al 20 julio                                                            |
| Doctorandos<br>con evaluación<br>negativa | 30 de noviembre                                                             | 1 al 10 de diciembre                          | 11 diciembre al 20 de enero                                                     |

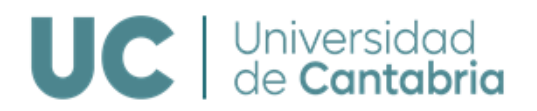

# **3. DOCTORANDOS**

Los doctorandos/as podrán acceder a las siguientes opciones desde su Campus Virtual, identificándose mediante su usuario y clave de alumno/a.

#### http://campusvirtual.unican.es

| INFORMACIÓN EXPEDIENTE<br>Expediente    | - DOCTORADO                                                                                      |
|-----------------------------------------|--------------------------------------------------------------------------------------------------|
| DOCTORADO<br>Información del expediente | <ul><li>Datos de matrícula y titulación</li><li>Documento de actividades del doctorado</li></ul> |
| SECRETARÍA<br>AULA VIRTUAL              | <ul><li>Plan de investigación</li><li>Información de la tesis</li></ul>                          |
| DEPORTES<br>TARJETA TUI                 | <ul> <li>Consulta de cursos de formación transversal</li> <li>Guía de uso del DAD</li> </ul>     |

Accediendo a Información del expediente dispondrá de las siguientes opciones:

- Datos de matrícula y titulación
- Documento de actividades del doctorado
- Plan de investigación
- Información de la tesis
- Consulta de cursos de formación transversal
- Guía de gestión del DAD y del Plan de Investigación

## 1. DATOS DE MATRÍCULA Y TITULACIÓN

Se podrá consultar información sobre el expediente, tal como el Programa de Doctorado, el profesorado encargado de la tutorización y dirección, las líneas de investigación, la fecha de alta en el Programa, el régimen de dedicación, el último curso de matrícula y la fecha límite para la presentación de la tesis.

Se podrá obtener una copia del DAD y del PI, así como de los informes de evaluación de los profesores responsables de la tutorización/dirección y de la CAPD.

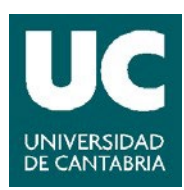

| Estudiante                                                                                                    |                                                                                                    |                                                                                                    |
|----------------------------------------------------------------------------------------------------|----------------------------------------------------------------------------------------------------|----------------------------------------------------------------------------------------------------|
| APELLIDO1 APELLIDO2,                                                                                                    | NOMBRE                                                                                                    |                                                                                                    |
| TESIS                                                                                                    |                                                                                                    |                                                                                                    |
| Directores/as                                                                                                    |                                                                                                    | Tutor/a                                                                                                    |
| APELLIDO1 APELLI                                                                                                    | DO2, NOMBRE                                                                                                    | APELLIDO1 APELLIDO2, NOMBRE                                                                                                    |
| APELLIDO1 APELLI                                                                                                    | DO2, NOMBRE                                                                                                    |                                                                                                    |
| Título                                                                                                    |                                                                                                    |                                                                                                    |
| Doctorado en Ingeniería                                                                                                    | a Ambiental                                                                                                    |                                                                                                    |
| Línea de investigació                                                                                                    | ón                                                                                                    | Último curso matrícula                                                                                                    |
| Tratamientos Biológicos<br>Biopelícula. RBpM. Reac                                                                                    | s Avanzados. Sistemas Basados en Anammox. I<br>tores de BioMembranas. Reactores BLAS                                                                       | Procesos 2021                                                                                                    |
| Fecha alta                                                                                                    | Dedicación                                                                                                    | Límite de presentación de tesis                                                                                                    |
| 04/12/2019                                                                                                    | TIEMPO PARCIAL                                                                                                    | 14/12/2023                                                                                                    |
|                                                                                                    |                                                                                                    |                                                                                                    |
| - DOCUMENTACIÓN -                                                                                                    |                                                                                                    |                                                                                                    |
| - DOCUMENTACIÓN -                                                                                                    | 3ª Evaluación                                                                                                    | 3ª Evaluació                                                                                                    |
| DOCUMENTACIÓN                                                                                                    | 3ª Evaluación<br><i>r</i> idades del Doctorado                                                                                                    | 3ª Evaluación<br>Plan de investigación                                                                                                    |
| - DOCUMENTACIÓN -<br>Documento de Activ<br>Documento                                                                                  | 3ª Evaluación<br>vidades del Doctorado<br>Descarga                                                                                                    | 3ª Evaluación<br>Plan de investigación<br>Descarga                                                                                                    |
| <ul> <li>DOCUMENTACIÓN -</li> <li>Documento de Activ</li> <li>Documento</li> <li>Versión del DAD</li> </ul>                           | 3ª Evaluación<br>vidades del Doctorado<br>Descarga                                                                                                    | 3ª Evaluación<br>Plan de investigación<br>Descarga<br>El alumno no tiene el plan de investigación en esta evaluación                                                                                                    |
| Documento de Activ<br>Documento<br>Versión del DAD<br>El tutor podrá evaluar o                                                        | 3ª Evaluación<br>vidades del Doctorado<br>Descarga<br>del 01/06/2022 al 10/06/2022                                                                         | 3ª Evaluación<br>Plan de investigación<br>Descarga<br>El alumno no tiene el plan de investigación en esta evaluación<br>El tutor podrá evaluar del 01/06/2022 al 10/06/2022                                                                                                    |
| Documento de Activ<br>Documento<br>Versión del DAD<br>El tutor podrá evaluar de<br>El director podrá evaluar                          | 3ª Evaluación<br>vidades del Doctorado<br>Descarga<br>del 01/06/2022 al 10/06/2022<br>ar del 01/06/2022 al 10/06/2022                                      | 3ª Evaluación<br>Plan de investigación<br>Descarga<br>El alumno no tiene el plan de investigación en esta evaluación<br>El tutor podrá evaluar del 01/06/2022 al 10/06/2022<br>El director podrá evaluar del 01/06/2022 al 10/06/2022                                                                                         |
| Documento de Activ<br>Documento<br>Versión del DAD<br>El tutor podrá evaluar d<br>El director podrá evalua<br>La comisión podrá evalu | 3ª Evaluación<br>vidades del Doctorado<br>Descarga<br>del 01/06/2022 al 10/06/2022<br>ar del 01/06/2022 al 10/06/2022<br>luar del 11/06/2022 al 20/07/2022 | 3ª Evaluación         Plan de investigación         Descarga         El alumno no tiene el plan de investigación en esta evaluación         El tutor podrá evaluar del 01/06/2022 al 10/06/2022         El director podrá evaluar del 01/06/2022 al 10/06/2022         La comisión podrá evaluar del 11/06/2022 al 20/07/2022 |

### 2. DOCUMENTO DE ACTIVIDADES DEL DOCTORANDO

En este apartado se podrán introducir, modificar y eliminar las diferentes actividades que forman parte del DAD. Una vez las actividades sean definitivas **se deberán enviar para su revisión** por parte de los profesores responsables de la tutorización y dirección, quienes podrán evaluarlas de forma favorable o desfavorable.

En este mismo apartado también estará disponible:

La generación del DAD para su impresión o descarga y la consulta de las distintas versiones cerradas del DAD que hayan sido objeto de evaluación.

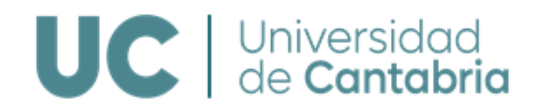

| Doctorado > Documento de actividades                            |
|-----------------------------------------------------------------|
| Apartados del documento de actividades                          |
| 1 Bolsas o contratos de investigación                           |
| Cursos y talleres                                               |
| Estancias en otras universidades y centros de investigación     |
| Experiencia investigadora                                       |
| 0 Otros méritos de investigación                                |
| 0 Patentes                                                      |
| 0 Posters, conferencias invitadas y comunicaciones en congresos |
| 0 Publicaciones                                                 |
| 0 Seminarios, jornadas y reuniones                              |
| O Generar un borrador                                           |

#### Añadir Actividades al DAD

Una vez que se accede al DAD, se puede comenzar el registro de las diferentes actividades académicas:

- Bolsas o contratos de investigación
- Cursos y talleres
- Estancias en otras universidades y centros de investigación
- Experiencia investigadora
- Otros méritos de investigación
- Patentes
- Posters, conferencias invitadas y comunicaciones en congresos
- Publicaciones
- Seminarios, jornadas y reuniones

En el apartado de Cursos y talleres **se recogen automáticamente los cursos de formación transversal** impartidos por la Escuela de Doctorado de la UC que el Doctorando haya realizado favorablemente y aquellos que hayan sido reconocidos por la Comisión Académica de la EDUC. Solo se volcarán los cursos impartidos o reconocidos a partir de noviembre del 2021.

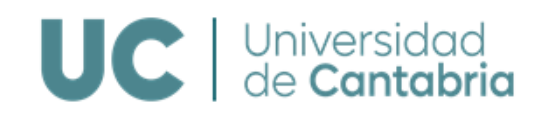

Mediante la opción de **+** Añadir una actividad se podrán crear las distintas actividades en cada apartado del DAD. En cada tipo de actividad se podrán introducir los datos necesarios, acompañando, en su caso, los documentos justificativos correspondientes en formato PDF.

| Doctorado > Documento de actividades del doctorado > Bolsas o contratos de investigación |                 |          |              |           |        |        |  |  |
|------------------------------------------------------------------------------------------|-----------------|----------|--------------|-----------|--------|--------|--|--|
| Se ha guardado la actividad 'Ejemplo 1'                                                  |                 |          |              |           |        |        |  |  |
| + Añadir una actividad 🗍 Eliminar Enviar a revisar 🔻 En Edición En Revisi                |                 |          |              |           |        | Todos  |  |  |
|                                                                                          |                 |          |              |           | Evalua | ciones |  |  |
|                                                                                          | Título          | Adjuntos | F. inclusión | Estado    | Т      | D      |  |  |
|                                                                                          | Ejemplo 1 Nueva |          | 16/04/2021   | Edición   |        |        |  |  |
|                                                                                          | Bolsa           | ➡        | 16/12/2020   | Favorable |        | *      |  |  |

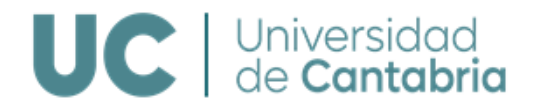

| - ACTIVIDAD DEL DOCTORADO             |        |            |
|---------------------------------------|--------|------------|
| Título de la actividad                |        |            |
| Ejemplo 1                             |        |            |
|                                       |        |            |
| Fecha de inclusión en DAD             |        |            |
| 16/04/2021                            |        |            |
| BOLSAS O CONTRATOS DE INVESTIGACIÓN   |        |            |
| Investigador responsable              |        |            |
| Investigador responsable 1            |        |            |
| Тіро                                  |        |            |
| Tiempo completo                       |        |            |
| Convocatoria                          |        |            |
| Bolsas o contratos de investigación 1 |        |            |
|                                       |        |            |
| Fecha de inicio Fecha de fin          |        |            |
| 01/03/2021                            |        |            |
|                                       |        |            |
| DOCUMENTOS ADJUNTOS                   |        |            |
| Nombre                                | Tamaño | Acciones   |
| Ejemplo documentación adjunta.pdf 📆   | 14 Kb  | 🛍 Eliminar |

Mediante el botón de Guardar quedará creada la actividad.

Las actividades se guardarán en **estado Edición**. Mientras estén en este estado se podrá modificar la información introducida o eliminar una actividad.

IMPORTANTE: Una vez que la información introducida sea definitiva deberán enviarse a revisión aquellas actividades que se quiera que formen parte de la evaluación anual del DAD, cuyo plazo está abierto actualmente. Para ello debe seleccionarse la actividad o actividades y

Enviar a revisar

mediante la opción se modificará el estado de las actividades a modo *REVISIÓN* y ya no será posible modificarlas.

Desde la fecha de matrícula en el Programa y hasta que comience el plazo para la evaluación por parte de tutores y directores, se podrán incorporar al DAD y enviar a revisión las distintas actividades para la evaluación anual. Una vez finalizado ese periodo se podrán seguir añadiendo actividades, que serán revisadas y tenidas en cuenta en la siguiente evaluación.

20 días y 5 días antes de la finalización del plazo, los Doctorandos recibirán dos correos

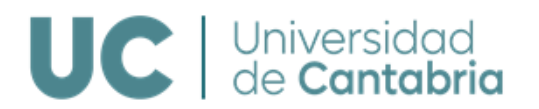

#### electrónicos informándoles de la fecha límite para el envío del DAD a revisión.

Las actividades en estado "**revisión**" serán evaluadas por el Tutor y Director.

En las columnas de Evaluaciones se reflejarán las evaluaciones de cada actividad:

| +, | dir una actividad 📋 Eliminar 🕹 Enviar a revisar 🔻 En Edición En Revi                                           |          |              |              |        |        |
|----|----------------------------------------------------------------------------------------------------|----------|--------------|--------------|--------|--------|
|    |                                                                                                    |          |              |              | Evalua | ciones |
|    | Título                                                                                                    | Adjuntos | F. inclusión | Estado       | Т      | D      |
|    | Prueba 2 En revisión                                                                                           |          | 16/04/2021   | Revisión     | 1      | ~      |
|    | Bolsas o contratos de investigación                                                                            | 7        | 01/03/2021   | Favorable    |        |        |
|    | Bloque II B.V: El control de la originalidad y el plagio: conceptos y herramientas para doctorandos – En línea |          | 16/11/2020   | Desfavorable | ×      | ×      |

Una vez que el Tutor, Director y la CAPD emitan sus evaluaciones del DAD, el Doctorando recibirá un correo electrónico informándole y podrá ver el estado de las evaluaciones y consultar los informes emitidos accediendo al apartado de *Doctorado > Matrícula y titulación:* 

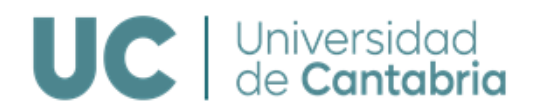

DATOS PERSONALES

#### Estudiante

APELLIDO1 APELLIDO2, NOMBRE

| - TESIS                                                                                      |                                 |                                 |                                 |
|----------------------------------------------------------------------------------------------|---------------------------------|---------------------------------|---------------------------------|
| Directores/as <ul> <li>APELLIDO1 APELLIDO2, NOM</li> <li>APELLIDO1 APELLIDO2, NOM</li> </ul> | MBRE<br>MBRE                    | Tutor/a<br>APELLIDO1 APELLIDO2, | NOMBRE                          |
| Título<br>Doctorado en Ingeniería Náutica,                                                   | Marina y Radioelectrónica Naval |                                 |                                 |
| Línea de investigación<br>Transporte Marítimo                                                |                                 |                                 |                                 |
| Fecha alta                                                                                   | Dedicación                      | L                               | límite de presentación de tesis |
| 12/12/2019                                                                                   | TIEMPO PARCIAL                  | 2                               | 28/02/2025                      |
| DOCUMENTACIÓN                                                                                |                                 |                                 |                                 |

|   |                               | 3ª Evaluación         |   |                                                               |  | 3ª Evaluación |
|---|-------------------------------|-----------------------|---|---------------------------------------------------------------|--|---------------|
|   | Documento de Actividades o    | lel Doctorado         |   | Plan de investigación                                         |  |               |
|   | Documento                     | Descarga              |   | Descarga                                                      |  |               |
|   | Versión del DAD               | 📩 Descarga 1ª Con DAD |   | El alumno no tiene el plan de investigación en esta evaluació |  |               |
|   | Evaluación Tutor y Director 🖌 | 🛓 Descarga            |   | Informe Tutor y Director                                      |  |               |
| 0 | Evaluación de la comisión 🛛 🖌 | 🛓 Descarga            | 0 | Evaluación de la comisión                                     |  | 🛓 Descarga    |

Evaluaciones anteriores

Evaluaciones anteriores

Si el **informe de la CAPD es desfavorable se creará un nuevo plazo** para que el Doctorando presente un nueva versión y será evaluado de nuevo a los **6 meses** (segunda convocatoria).

Si en la segunda convocatoria de evaluación el **informe de la CAPD vuelve a ser desfavorable el Doctorando causará baja definitiva en el Programa** y no podrá renovar la tutela académica.

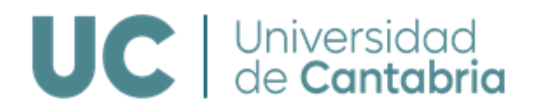

#### Generación del DAD

El DAD es un documento vivo durante la etapa de formación del Doctorado. En cada evaluación se generará una versión definitiva del DAD, que será objeto de evaluación. Se podrá introducir información a lo largo de todo el año.

#### Generar un borrador

Generar un borrador

Accediendo a la opción de Generar un borrador se podrá generar la versión

×

#### actual del DAD.

#### Generar un Documento de Actividades

| Estado de las actividades: | Todos                                                                                                    | 🗌 Incluir adjuntos                                                                                                    | Generar |
|----------------------------|----------------------------------------------------------------------------------------------------|----------------------------------------------------------------------------------------------------|---------|
| Q ↑ ↓ 1 de 2               | - + Tamaño automático 🗸                                                                                                    |                                                                                                    | 🖶 🖆 📕 » |
|                            | <image/> <section-header><section-header><section-header><section-header><text><text><text><text><text><text></text></text></text></text></text></text></section-header></section-header></section-header></section-header> | ALITADOS           Maria da Contractoria           Maria da Contractoria           Maria da Contractoria           Maria da Contractoria           Maria da Contractoria           Maria da Contractoria           Maria da Contractoria |         |
| 🛓 Descarga                 |                                                                                                    |                                                                                                    | Cerrar  |

Se podrán filtrar las actividades según las siguientes opciones:

- Todas
- En edición
- En revisión
- Evaluadas favorablemente
- Evaluadas desfavorablemente

Se podrá indicar además si se quieren incluir los documentos adjuntados en cada actividad.

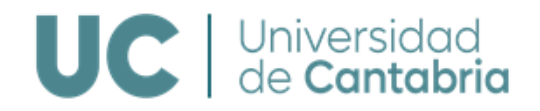

### Generar las versiones definitivas

Accediendo a la opción de *Evaluaciones del DAD* se podrán consultar las distintas versiones definitivas del DAD que hayan sido objeto de evaluación.

| Doctorado > Documentos de Ao |                                              |               |              |  |
|------------------------------|----------------------------------------------|---------------|--------------|--|
|                              | Seccio                                       |               |              |  |
| Curso Académico              | Archivo                                      | Fecha Emisión | Convocatoria |  |
| 2019                         | 🔧 Documento de Actividades de Doctorado v1.1 | 16/12/2020    | 1            |  |

#### 3. PLAN DE INVESTIGACIÓN

Accediendo al apartado de *Plan de investigación* se podrán incluir los borradores del PI, pulsando sobre el botón:

| Plan de investigación del D                                                                                                    | octorando                                         |                     | /                                  |
|----------------------------------------------------------------------------------------------------|---------------------------------------------------|---------------------|------------------------------------|
| Doctorado > Plan de investigación o                                                                                                    | de APELLIDO1 APELLIDO2, NOMBRE                    |                     |                                    |
| <b>Estudiante</b><br>APELLIDO1 APELLIDO2, N                                                                                                    | OMBRE                                             |                     | Plan investigación Evaluaciones Pl |
| <ul> <li>PLAN DE INVESTIGACIÓ</li> <li>Descripción</li> <li>La Prestación Legal de Gai</li> <li>Descripción inglés</li> <li>Provision the Warranty on</li> </ul> | nantía en las Ventas de Consumo<br>Consumer Sales | )                   |                                    |
| Nº evaluación<br>3<br>DOCUMENTOS                                                                                                    | <b>Estado</b><br>PROPUESTO                        | Fecha de resolución |                                    |
| + Añadir un documento<br>Volver                                                                                                    |                                                   |                     |                                    |

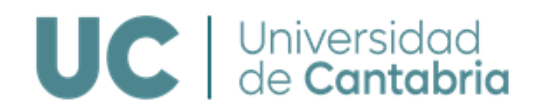

Se podrán añadir tantos borradores como se desee y se deberá enviar a revisión el que se considere definitivo. Está disponible un modelo tipo para la elaboración del PI en su Campus Virtual.

Pulsando sobre la descripción del PI se pueden consultar y modificar, mientras esté en *estado Borrador*, la información de las distintas versiones del PI incorporadas, así como descargar el PI completo.

IMPORTANTE: Una vez el PI sea definitivo, deberá enviarse a revisión por elTutor/Director y la CAPD pulsando sobre el botónLenviar a revisar

Este botón estará activo siempre y cuando no haya finalizado el plazo límite establecido por la EDUC para dicha gestión.

| Estudia   | Estudiante                    |                      |                     |          |          |  |  |  |
|-----------|-------------------------------|----------------------|---------------------|----------|----------|--|--|--|
| APELLID   | O1 APELLIDO2, NOMBRE          |                      |                     |          |          |  |  |  |
|           |                               |                      |                     |          |          |  |  |  |
| - PLAN I  | de investigación              |                      |                     |          |          |  |  |  |
| Descrip   | ción                          |                      |                     |          |          |  |  |  |
| La Presta | ición Legal de Garantía en la | as Ventas de Consumo |                     |          |          |  |  |  |
|           |                               |                      |                     |          |          |  |  |  |
| Descrip   | ción inglés                   |                      |                     |          |          |  |  |  |
| Provision | the Warranty on Consume       | r Sales              |                     |          |          |  |  |  |
|           |                               |                      |                     |          |          |  |  |  |
| N° evalu  | uación I                      | Estado               | Fecha de resolución |          |          |  |  |  |
| 1         | F                             | ROPUESTO             |                     |          |          |  |  |  |
|           |                               |                      |                     |          |          |  |  |  |
| DOCUME    | NTOS                          |                      |                     |          |          |  |  |  |
|           |                               |                      |                     |          |          |  |  |  |
| + Añadir  | un documento                  | iar a revisar        |                     |          |          |  |  |  |
|           | Descripción                   | Convocatoria         | Fecha               | Estado   | Adjunto  |  |  |  |
|           | (C) (C)                       | Convocatoria         | 07/04/2022          |          | , ajunto |  |  |  |
| 0         | gnasgsa                       | 1                    | 27/04/2022          | BORRADOR | A        |  |  |  |
|           |                               |                      |                     |          |          |  |  |  |
| voiver    |                               |                      |                     |          |          |  |  |  |
|           |                               |                      |                     |          |          |  |  |  |

20 días y 5 días antes de la finalización del plazo, los **Doctorandos recibirán dos correos** electrónicos informándoles de la fecha límite para subir el PI al Campus Virtual y enviarlo a revisión.

Una vez que el PI es *Definitivo*, ya no se pueden añadir más documentos para la evaluación y tampoco modificarle.

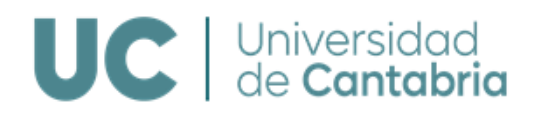

#### - DOCUMENTOS

| + Añadir un documento   |              |            |            |         |
|-------------------------|--------------|------------|------------|---------|
| Descripción             | Convocatoria | Fecha      | Estado     | Adjunto |
| Plan de Investigación 1 | 1            | 19/04/2021 | DEFINITIVO | 74      |
| Plan de Investigación 2 | 1            | 19/04/2021 | BORRADOR   | ₩       |

Una vez que el Tutor, el Director y la CAPD emitan sus evaluaciones del PI, el Doctorando recibirá un correo electrónico informándole y podrá ver el estado de las evaluaciones y consultar los informes emitidos y /o los resultados de dichas evaluaciones accediendo al apartado de *Doctorado > Matrícula y titulación:* 

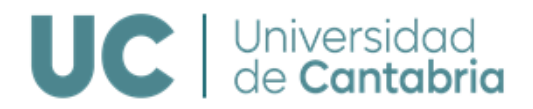

 DATOS PERSONALES Estudiante APELLIDO1 APELLIDO2, NOMBRE — TESIS Director/a Tutor/a APELLIDO1 APELLIDO2, NOMBRE APELLIDO1 APELLIDO2, NOMBRE Título Doctorado en Biología Molecular y Biomedicina Línea de investigación Señalización Molecular y Cáncer Fecha alta Dedicación Límite de presentación de tesis 04/12/2018 TIEMPO COMPLETO 21/02/2023 DOCUMENTACIÓN 4ª Evaluación 4ª Evaluación Documento de Actividades del Doctorado Plan de investigación Tutor: 2 Descarga El alumno no tiene el plan de investigación en esta evaluación Documento Descarga Versión del DAD La comisión podrá evaluar del 11/06/2022 al 20/07/2022

La comisión podrá evaluar del 11/06/2022 al 20/07/2022

Evaluaciones anteriores

Evaluaciones anteriores

Al igual que con el DAD, si el **informe de la CAPD es desfavorable se creará un nuevo plazo** para que el Doctorando presente otro PI y volverá a ser evaluado a los **6 meses** (segunda convocatoria).

Si en la segunda convocatoria de evaluación el **informe de la CAPD vuelve a ser desfavorable el Doctorando causará baja definitiva en el Programa** y no podrá renovar la tutela académica.

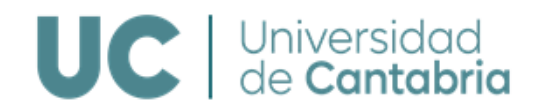

## 4. INFORMACIÓN DE LA TESIS

En este apartado se podrá consultar la siguiente información sobre la tesis doctoral:

- Programa de Doctorado
- Título de la tesis
- Título en inglés
- Dirección de la tesis
- Fecha límite del depósito de la tesis
- Si la tesis se realiza en cotutela con una Universidad extranjera
- Si tiene Mención Doctorado Internacional
- Si tiene Mención Doctorado Industrial

Y datos de la defensa de la Tesis como:

- Fecha de autorización del depósito
- Fecha de depósito
- Fecha de la defensa
- Calificación
- Si tiene Mención Cum Laude
- Si está propuesta para Premios Extraordinario
- Si tiene Mención Doctorado Internacional
- Si tiene Mención Doctorado Industrial

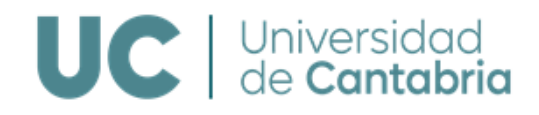

| torado > Información de la tesis   |                                                 |                              |  |
|------------------------------------|-------------------------------------------------|------------------------------|--|
| TESIS                              |                                                 |                              |  |
| Programa                           |                                                 |                              |  |
| Doctorado en Ingeniería Náutica, M | Iarina y Radioelectrónica Naval                 |                              |  |
| DESCRIPCIONES                      |                                                 |                              |  |
| Título                             |                                                 |                              |  |
| Sistema de información y gestión d | le residuos en los puertos marítimo-comerciales | españoles de interés general |  |
| Título en inglés                   |                                                 |                              |  |
|                                    |                                                 |                              |  |
| MENCIONES, PREMIOS Y CALIFIC       | ACIÓN                                           |                              |  |
| Cotutela                           | Doctorado Internacional                         | Doctorado Industrial         |  |
| NO                                 |                                                 |                              |  |
| Mención Cum Laude                  | Propuesto para premio                           | Calificación                 |  |
| ESTADO                             |                                                 |                              |  |
| CREADA                             |                                                 |                              |  |
|                                    |                                                 |                              |  |
| FECHAS                             |                                                 |                              |  |
|                                    | Fecha de autorización                           | Fecha de depósito            |  |
| Autorización                       |                                                 |                              |  |
| Autorización<br>Fecha lectura      | Fecha límite de presentación                    |                              |  |
| Autorización<br>Fecha lectura      | Fecha límite de presentación 21/08/2022         |                              |  |

# 5. CONSULTA DE CURSOS DE FORMACIÓN TRANSVERSAL

Se podrán consultar los cursos de formación transversal realizados en la EDUC, así como los reconocidos.

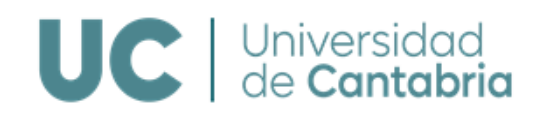

#### Doctorado > Mis solicitudes de actividades

| Título                                                                          |             | Nivel    | Fecha<br>comienzo | Fecha fin  | Duración |
|---------------------------------------------------------------------------------|-------------|----------|-------------------|------------|----------|
| BLOQUE I                                                                        |             |          |                   |            |          |
| BLOQUE I OBLIGATORIO: El futuro profesional de los doctorandos. 1ª Edición.     |             | Avanzada | 05/03/2020        |            | 3 horas  |
| NO ASISTENCIA A-19-0013                                                         | Curso: 2019 |          |                   |            |          |
| BLOQUE I OBLIGATORIO: El marco general del Doctorado. El método en la cien      | cia. 1ª E   | Basica   | 04/02/2020        | 05/02/2020 | 7 horas  |
| ASISTENCIA B-19-0001                                                            | Curso: 2019 |          |                   |            |          |
| El futuro profesional de los doctorandos. 1ª edición                            |             | Avanzada | 02/03/2022        |            | 3 horas  |
| ASISTENCIA A-21-0019                                                            | Curso: 2021 |          |                   |            |          |
| BLOQUE II                                                                       |             |          |                   |            |          |
| ¿Cómo puede mi investigación contribuir a la Ciencia Forense? Teoría y práctico | a del per   | Avanzada | 17/02/2021        | 19/02/2021 | 8 horas  |
| SOLICITADO A-20-0010                                                            | Curso: 2020 |          |                   |            |          |
| ¿Qué es la ciencia ciudadana?                                                   |             | Basica   | 08/11/2021        |            | 3 horas  |
| ASISTENCIA B-20-0049                                                            | Curso: 2020 |          |                   |            |          |
| Argumentos y falacias: como construir y reconocer discursos racionales. 1ª edi  | ición       | Basica   | 30/03/2022        |            | 3 horas  |
| SOLICITADO B-21-0018                                                            | Curso: 2021 |          |                   |            |          |
| Avanzada Bloque II : Global Career Opportunities                                |             | Avanzada | 01/01/0001        |            | 1 horas  |
| RECONOCIDA                                                                      | Curso: 2019 |          |                   |            |          |
| Avanzada Bloque II : Jornadas online de transferencia y emprendimiento científ  | fico - IBB  | Avanzada | 01/01/0001        |            | 6 horas  |
| RECONOCIDA                                                                      | Curso: 2019 |          |                   |            |          |
| Avanzada Bloque II : S4D4C. European Science Diplomacy online Course            |             | Avanzada | 01/01/0001        |            | 10 horas |
| RECONOCIDA                                                                      | Curso: 2019 |          |                   |            |          |
| Bloque II B. I: ¿Qués es la ciencia? El falsacionismo de Popper                 | _           | Basica   | 03/03/2020        | 05/03/2020 | 8 horas  |
| SOLICITADO B-19-0009                                                            | Curso: 2019 |          |                   |            |          |

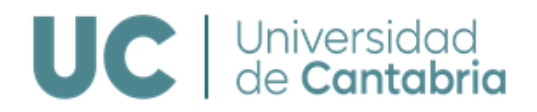

# 4. TUTORIZACIÓN Y DIRECCIÒN

Tutores y Directores evaluarán en el Campus Virtual el DAD y el PI.

Accediendo al Campus Virtual desde la opción de "Gestión Académica" seleccionar "Doctorado"

| PRIMER Y SEGUNE O CICLO<br>GRADO<br>POSTGRADO<br>SENIOR<br>DOCTORADO | Bienvenido al<br>CAMPUS VIRTUAL de la<br>UNIVERSIDAD DE CANTABRIA |
|----------------------------------------------------------------------|-------------------------------------------------------------------|
| Revisión DAD<br>Revisión PI<br>Lista de doctorandos                  | Última visita: 28/05/2014 10:21                                   |

Estará disponibles las siguientes opciones:

- Revisión del DAD
- Revisión PI
- Lista de Doctorandos

## 1. REVISIÓN DEL DAD

En esta opción se accederá a la información de los Doctorandos pendientes de evaluación. Se podrán consultar las actividades del Doctorando, evaluarlas y emitir los informes para la CAPD, así como consultar información del expediente del Doctorando pulsando sobre el nombre, así como descargar el DAD y los informes de evaluación que se hayan emitido previamente:

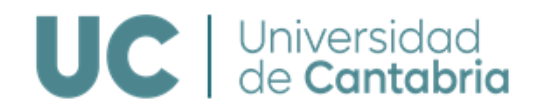

#### Título

Doctorado en Tecnologías de la Información y Comunicaciones en Redes Móviles / Mobile Network Information and Communication Technologies

#### Línea de investigación

Tecnologías de las Comunicaciones

| Fecha alta | Dedicación     | Límite de presentación de tesis |
|------------|----------------|---------------------------------|
| 02/12/2019 | TIEMPO PARCIAL | 09/06/2025                      |

DOCUMENTACIÓN

|                                |                      | 1ª Evaluación |                                                  | 2ª Evaluación |
|--------------------------------|----------------------|---------------|--------------------------------------------------|---------------|
| Documento de Actividades       | del Doctorado        |               | Plan de investigación                            |               |
| Actividades DAD Pendientes     |                      | Tutor: 1      | Descarga                                         |               |
| Documento                      | Descarga             |               | La revisión del Tutor comenzará el 02/10/2021    |               |
| Versión del DAD                | _                    |               | La comisión podrá evaluar a partir del 01/11/202 | 1             |
| Informe de evaluación          |                      |               |                                                  |               |
| La comisión podrá evaluar a pa | artir del 05/05/2021 |               |                                                  |               |

En la columna Evaluación, pulsando sobre "ver actividades", podrá ver las actividades incluidas en el DAD y las que están pendientes de evaluación para proceder a su validación Favorable o Desfavorable.

| Revisión del DAD                                                             |                             |                      | 2                                     |
|------------------------------------------------------------------------------|-----------------------------|----------------------|---------------------------------------|
| Doctorado > Revisión del DAD                                                 |                             |                      |                                       |
| Nombre / Titulación                                                          | Documen                     | to de Actividades de | Doctorado                             |
|                                                                              | Evaluación                  | Fecha comisión       | Tareas                                |
| APELLIDO1 APELLIDO2, NOMBRE<br>Doctorado en Biología Molecular y Biomedicina | Ver actividades<br>REVISION | 20/07/2022           | Tutor: 12<br>Informe de<br>evaluación |
| Volver                                                                       |                             |                      |                                       |

Existen dos validaciones, la del Tutor y la del Director, indicadas con T y D. La evaluación podrá ser conjunta de todas las actividades dentro de cada apartado del DAD o individual de cada una.

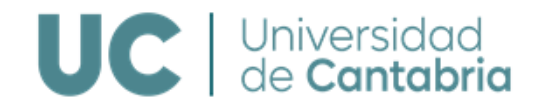

Si hay tareas pendientes de evaluar se indicará. No podrá ser evaluado el DAD si existen tareas en estado revisión.

Seleccionando la actividad o el grupo de actividades deseado se podrá realizar la evaluación Favorable o Desfavorable de las mismas.

Si la tutorización y dirección la ejerce la misma persona, al evaluar las actividades se introducirán automáticamente ambas evaluaciones; en caso de ser personas distintas cada uno tendrá que realizar su evaluación independientemente.

| ✓ Favorable ▼ Desfavorable ▼ En Revisión Todos |                                     |          |              |           |        |        |
|------------------------------------------------|-------------------------------------|----------|--------------|-----------|--------|--------|
|                                                |                                     |          |              |           | Evalua | ciones |
|                                                | Título                              | Adjuntos | F. inclusión | Estado    | т      | D      |
|                                                | Prueba 2                            |          | 16/04/2021   | Revisión  | ~      | ~      |
|                                                | Bolsas o contratos de investigación | 7        | 01/03/2021   | Favorable |        |        |

# Si existen dos directores (o tres, en caso de cotutela) el informe será emitido por solo uno de ellos con la firma de los dos (o los tres).

El Tutor/Director recibirá al inicio del plazo de evaluación y 5 días antes de su finalización sendos correos electrónicos informándole de que está abierto el periodo de evaluación.

En la columna Tareas, si el periodo de evaluación está abierto, estará disponible en el Campus Virtual el modelo de informe para realizar el *Informe de Evaluación del DAD*.

Pulsando sobre evaluación accederá al modelo de informe. Deberá cumplimentarlo, recabar la firma del otro director/a, incorporarlo al sistema en PDF y evaluar Favorable o Desfavorablemente el DAD. Si la evaluación es Desfavorable deberá, necesariamente, justificar el motivo, tanto en el informe como en el apartado de Observaciones.

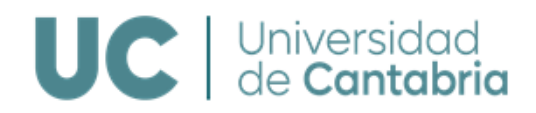

|   | $\sim$ | CTT. | $\sim$ | D/ | AΝ |     |  |
|---|--------|------|--------|----|----|-----|--|
| υ | U      |      | U      | KV | -  | IDU |  |

#### APELLIDO1 APELLIDO2, NOMBRE

INFORME DE EVALUACIÓN

Fecha de validacion 27/04/2022 (hoy)

Observaciones

MODELOS DE INFORMES

- Modelo Informe Evaluación Anual Seguimiento Primer Año (Versión inglés)
- Modelo Informe Evaluación Anual Seguimiento Segundo Año y Sucesivos (Versión inglés)
- Modelo Informe Final de la Tesis (Versión inglés)

| DOCUMENTOS ADJUNTOS                        |                      |                   |  |
|--------------------------------------------|----------------------|-------------------|--|
| Nuevo fichero máx. 4 Mb                    |                      |                   |  |
| Seleccionar archivo Ninguno archivo selec. |                      |                   |  |
|                                            |                      |                   |  |
| Cancelar                                   | Evaluar desfavorable | Evaluar favorable |  |

Una vez realizada la evaluación, esta quedará como definitiva y podrá consultarse el informe y la evaluación realizada:

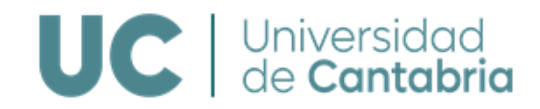

| DOCTORANDO                  |        |
|-----------------------------|--------|
| APELLIDO1 APELLIDO2, NOMBRE |        |
|                             |        |
| INFORME DE EVALUACIÓN       |        |
| Fecha de validacion         |        |
| 27/04/2022 (hoy)            |        |
| Observaciones               |        |
| No hay observaciones        |        |
| DOCUMENTOS ADJUNTOS         |        |
| Nombre                      | Tamaño |
| Certificate_Talk_5.pdf 🔂    | 183 Kb |
|                             |        |
| VALORACION                  |        |
| FAVORABLE                   |        |
| Volver                      |        |

## 2. REVISIÓN DEL PLAN DE INVESTIGACIÓN

En esta opción se accederá a la información de los Doctorandos pendientes de evaluación. Se podrá consultar el PI, evaluarlo y emitir los informes para la CAPD, así como consultar la información del expediente de los Doctorandos.

El Tutor y Director recibirán al inicio del plazo de evaluación y 5 días antes de su finalización un correo electrónico informándoles de que está abierto el periodo de evaluación.

En la columna Evaluación, pulsando sobre *Ver Plan de Investigación*, estará disponible para su consulta y descarga el PI.

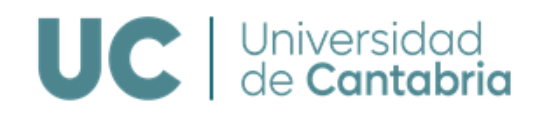

| Revisión del plan de investigación                                           |                                          |                       |                          |  |  |  |  |  |
|------------------------------------------------------------------------------|------------------------------------------|-----------------------|--------------------------|--|--|--|--|--|
| Doctorado > Revisión del plan de investigación                               |                                          |                       |                          |  |  |  |  |  |
| Nombre / Titulación                                                          |                                          | Plan de investigación |                          |  |  |  |  |  |
|                                                                              | Evaluación                               | Fecha comisión        | Tareas                   |  |  |  |  |  |
| APELLIDO1 APELLIDO2, NOMBRE<br>Doctorado en Biología Molecular y Biomedicina | Ver Plan de<br>investigación<br>REVISION | 10/07/2022            | Informe de<br>evaluación |  |  |  |  |  |
| Volver                                                                       |                                          |                       |                          |  |  |  |  |  |

En la columna Tareas, si el periodo de evaluación está abierto, estará disponible en el Campus Virtual el modelo para realizar el *Informe de Evaluación del PI*.

Pulsando sobre accederá al modelo de informe. Deberá cumplimentarlo, recabar la firma del otro director/a, incorporarlo al sistema en PDF y evaluar Favorable o Desfavorablemente el PI. Si la evaluación es Desfavorable deberá, necesariamente, justificar el motivo, tanto en el informe como en el apartado de Observaciones.

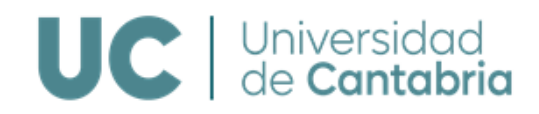

| DOCTORANDO                                                                           |
|--------------------------------------------------------------------------------------|
| APELLIDO1 APELLIDO2, NOMBRE                                                          |
|                                                                                      |
| - INFORME DE EVALUACIÓN                                                              |
| Fecha de validacion                                                                  |
| 27/04/2022 (hoy)                                                                     |
| Observaciones                                                                        |
|                                                                                      |
|                                                                                      |
|                                                                                      |
| MODELOS DE INFORMES                                                                  |
| Modelo Informe Evaluación Anual Seguimiento Primer Año (Versión inglés)              |
| Modelo Informe Evaluación Anual Seguimiento Segundo Año y Sucesivos (Versión inglés) |
|                                                                                      |
| - DOCUMENTOS ADJUNTOS                                                                |
| Nuevo fichero máx. 4 Mb                                                              |
| Seleccionar archivo Ninguno archivo selec.                                           |
|                                                                                      |
| Cancelar Evaluar desfavorable Evaluar favorable                                      |

Una vez realizada la evaluación quedará definitiva y podrá consultarse el informe y la evaluación realizada:

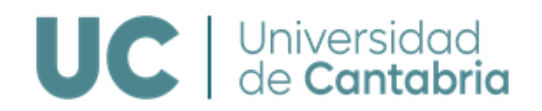

#### Guardado el Informe PI de APELLIDO1 APELLIDO2, NOMBRE. Guardado correctamente

|                                                                                      |                              |           |              | <b>Todos</b> Pendie | ntes de Evaluación |
|--------------------------------------------------------------------------------------|------------------------------|-----------|--------------|---------------------|--------------------|
| Nombre / Titulación                                                                  | Revisión de                  | Evalua    | icion D.A.D. | Plan Investigación  |                    |
|                                                                                      | actividades                  | Estado    | Fecha Límite | Estado              | Fecha Límite       |
| APELLIDO1 APELLIDO2, NOMBRE<br>Doctorado en Biología Molecular y Bio                 | No hay pendientes            | PROPUESTO | 20/07/2022   | PROPUESTO           | 10/07/2022         |
| APELLIDO1 APELLIDO2, NOMBRE<br>Doctorado en Biología Molecular Acti<br>y Biomedicina | Pendientes 12 12<br>ualizado | FAVORABLE | 20/07/2022   | FAVORABLE           | 10/07/2022         |

Volver

#### 3. LISTA DE DOCTORANDOS

En esta opción podrá consultar la información de todos los Doctorandos a los que se dirige o tutoriza que tengan su expediente abierto.

|                                                                              |                         |                   |              | Todos Pendie       | ntes de Evaluación |
|------------------------------------------------------------------------------|-------------------------|-------------------|--------------|--------------------|--------------------|
| Nombre / Titulación                                                          | Revisión de actividades | Evaluacion D.A.D. |              | Plan Investigación |                    |
|                                                                              |                         | Estado            | Fecha Límite | Estado             | Fecha Límite       |
| APELLIDO1 APELLIDO2, NOMBRE<br>Doctorado en Biología Molecular y Biomedicina | No hay pendientes       | PROPUESTO         | 20/07/2022   | PROPUESTO          | 10/07/2022         |
| APELLIDO1 APELLIDO2, NOMBRE<br>Doctorado en Biología Molecular y Biomedicina | Pendientes 12 12        | FAVORABLE         | 20/07/2022   | FAVORABLE          | 10/07/2022         |
| Volver                                                                       |                         |                   |              |                    |                    |

Desde esta pantalla se podrá acceder también a realizar las distintas evaluaciones si el periodo está abierto y a calificar las actividades que haya pendientes. Se puede filtrar a todos los Doctorandos o a aquellos que tengan pendiente alguna evaluación.

Clicando sobre el *nombre del Doctorando* se puede consultar su ficha, desde donde también se puede ir a validar las actividades y la evaluación.

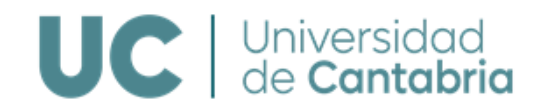

| - DATOS PERSONALES -       |                                 |                                                                |
|----------------------------|---------------------------------|----------------------------------------------------------------|
| Estudiante                 |                                 |                                                                |
| APELLIDO1 APELLIDO2, N     | OMBRE                           |                                                                |
| - TESIS                    |                                 |                                                                |
| Director/a                 |                                 | Tutor/a                                                        |
| APELLIDO1 APELLIDO         | D2, NOMBRE                      | APELLIDO1 APELLIDO2, NOMBRE                                    |
|                            |                                 |                                                                |
| Título                     |                                 |                                                                |
| Doctorado en Biología Mo   | lecular y Biomedicina           |                                                                |
| Línea de investigación     |                                 |                                                                |
| Señalización Molecular y G | Cáncer                          |                                                                |
| Fecha alta                 | Dedicación                      | Límite de presentación de tesis                                |
| 04/12/2018                 | TIEMPO COMPLETO                 | 21/02/2023                                                     |
| - Documentación            |                                 |                                                                |
|                            | 4ª Evaluació                    | n 4ª Evaluación                                                |
| Documento de Activio       | lades del Doctorado             | Plan de investigación                                          |
| Actividades DAD Pendier    | ntes Tutor: 2                   | Descarga                                                       |
| Documento                  | Descarga                        | El alumno no tiene el plan de investigación en esta evaluación |
| Versión del DAD            |                                 | Informe de evaluación                                          |
| Informe de evaluación      |                                 | La comisión podrá evaluar del 11/06/2022 al 20/07/2022         |
|                            |                                 |                                                                |
| La comisión podrá evalua   | ar del 11/06/2022 al 20/07/2022 |                                                                |
| La comisión podrá evalua   | ar del 11/06/2022 al 20/07/2022 | Evaluaciones anteriores                                        |

# 5. COMISIONES ACADÉMICAS DE LOS PROGRAMAS DE DOCTORADO

Los miembros de las Comisiones Académicas de los Programas de Doctorado y los coordinadores/as podrán revisar las actividades incluidas en el DAD y el PI y los informes emitidos por los Tutores y Directores, realizar la evaluación anual e incorporar el informe al expediente de los Doctorandos.

Los miembros de la CAPD podrán acceder en <u>modo consulta</u> a toda la información. El Coordinador/a del Programa de Doctorado <u>deberá realizar</u> las evaluaciones anuales del DAD y del PI de todos los Doctorandos matriculados en el Programa. En

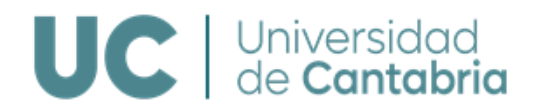

caso de evaluación Desfavorable, necesariamente hay que motivar en el apartado de observaciones.

Podrán realizar estas tareas de la forma que se detalla a continuación:

Accediendo al Campus Virtual, desde la opción de "Gestión Académica" seleccionar "Doctorado"

| PRIMER Y SEGUNT CICLO<br>GRADO<br>POSTGRADO<br>SENIOR<br>DOCTORADO<br>Revisión DAD | Bienvenido al<br>CAMPUS VIRTUAL de la<br>UNIVERSIDAD DE CANTABRIA |
|------------------------------------------------------------------------------------|-------------------------------------------------------------------|
| Revisión Pl<br>Lista de doctorandos<br>Evaluacion Doctorandos                      | Última visita: 21/05/2014 13:15                                   |

Estará disponibles las siguientes opciones:

- Revisión del DAD
- Revisión PI
- Lista de Doctorandos
- Evaluación Doctorandos

Las tres primeras opciones se corresponden a las tareas de tutorización y dirección comentadas en el apartado anterior que, en su caso, tuviesen que desarrollar.

Desde la tercera opción *"Evaluación de Doctorandos"* se podrá gestionar todo el alumnado con el expediente abierto en un Programa de Doctorado.

## 1. EVALUACIÓN DOCTORANDOS

El coordinador/a del Programa será el responsable de incorporar la evaluación de la CAPD y el informe correspondiente al expediente del Doctorando. Si el plazo de evaluación está abierto para algún Doctorando, y ha sido validado por Tutores y Directores, aparece la etiqueta Evaluable al lado del nombre.

Los miembros de las Comisiones Académicas de los Programas de Doctorado que no sean

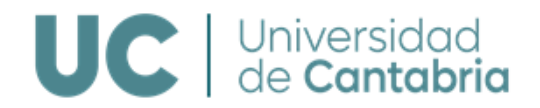

responsables de la coordinación podrán acceder a toda la información indicada en este apartado, pero no podrán evaluar ni emitir informe.

| Evaluación de doctorandos                                                       |                          |                     |                              |                          |                         |  |  |
|---------------------------------------------------------------------------------|--------------------------|---------------------|------------------------------|--------------------------|-------------------------|--|--|
| Doctorado > Evaluación de doctorandos                                           |                          |                     |                              |                          |                         |  |  |
| Evaluación Todos                                                                |                          |                     |                              |                          |                         |  |  |
| Nombre / Titulación                                                             | Doci                     | umento de Activio   | lades                        | Plan Investigación       |                         |  |  |
|                                                                                 | Evaluación               | DAD                 | Informes                     | Evaluación               | Informes                |  |  |
| APELLIDO1 APELLIDO2, NOMBRE<br>Doctorado en Biología Molecular y<br>Biomedicina | 2ª evalua.<br>20/07/2022 | Ver Ficha<br>Alumno | Evaluado pero<br>sin informe | 2ª evalua.<br>10/07/2022 | Pendiente de<br>evaluar |  |  |
| APELLIDO1 APELLIDO2, NOMBRE<br>Doctorado en Biología Molecular y Biomedicina    | 1ª evalua.<br>20/07/2022 | Ver Ficha<br>Alumno | Pendiente de<br>evaluar      | 1ª evalua.<br>10/07/2022 | Pendiente de<br>evaluar |  |  |

Se dispondrá de la siguiente información:

- En las columnas de *Evaluación*, el número de la evaluación del DAD y PI a realizar y la fecha límite para realizarla.
- En la columna *DAD* se podrá obtener el último DAD evaluado o acceder a la información del expediente del Doctorando si no tuviese todavía ningún DAD evaluado.
- En las columnas de *Informes* se podrán consultar los informes de evaluación del DAD y del PI emitidos por Tutores y Directores.

El Coordinador del Programa de Doctorado recibirá los siguientes correos automáticos:

- Cuando el Tutor/Director realicen la evaluación del DAD o PI informándole que se ha realizado y que puede consultar el resultado de la evaluación y los informes emitidos.
- Al inicio del plazo de evaluación y 10 días antes de su finalización informándole de que está abierto el periodo de evaluación por parte de la CAPD.

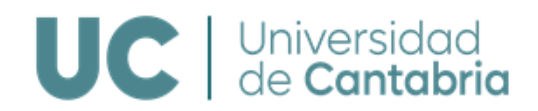

#### Estudiante

APELLIDO1 APELLIDO2, NOMBRE

| TESIS                                                 |                                        |                                                                |
|-------------------------------------------------------|----------------------------------------|----------------------------------------------------------------|
| Directores/as <ul> <li>APELLIDO1 APELLIDO2</li> </ul> | 2. NOMBRE                              | Tutor/a<br>APELLIDO1 APELLIDO2, NOMBRE                         |
| APELLIDO1 APELLIDO2                                   | 2, NOMBRE                              |                                                                |
| Título                                                |                                        |                                                                |
| Doctorado en Ingeniería Ná                            | utica, Marina y Radioelectrónica Naval |                                                                |
| Línea de investigación<br>Transporte Marítimo         |                                        |                                                                |
| Fecha alta                                            | Dedicación                             | Límite de presentación de tesis                                |
| 12/12/2019                                            | TIEMPO PARCIAL                         | 28/02/2025                                                     |
| DOCUMENTACIÓN                                         |                                        |                                                                |
|                                                       | 3ª Evaluación                          | 3ª Evaluación                                                  |
| Documento de Activida                                 | des del Doctorado                      | Plan de investigación                                          |
| Documento                                             | Descarga                               | Descarga                                                       |
| Versión del DAD                                       |                                        | El alumno no tiene el plan de investigación en esta evaluación |
| Evaluación Tutor y Directo                            | r 🖌 🛓 Descarga                         | Informe Tutor y Director 🗸                                     |
| Pendiente de evaluación                               | Evaluar                                | Pendiente de evaluación Evaluar                                |

Evaluaciones anteriores

| Ħ | Evalu | aciones | anteriores |  |
|---|-------|---------|------------|--|
|---|-------|---------|------------|--|

Pulsando sobre el botón **Evaluar** accederá al modelo de *Informe de Evaluación* (que no es obligatorio, pero si recomendable). Deberá cumplimentarlo, incorporarlo al sistema y evaluar Favorable o Desfavorablemente el DAD o el PI. Están además disponibles los modelos para emitir los distintos informes de evaluación en el Campus Virtual:

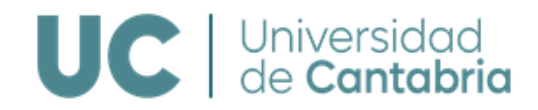

- DOCTORANDO

## APELLIDO1 APELLIDO2, NOMBRE

INFORME DE EVALUACIÓN

Fecha de validacion 27/04/2022 (hoy)

Observaciones

MODELOS DE INFORMES

- Modelo Informe Evaluación Anual Seguimiento Primer Año (Versión inglés)
- Modelo Informe Evaluación Anual Seguimiento Segundo Año y Sucesivos (Versión inglés)
- Modelo Informe Final de la Tesis (Versión inglés)

| DOCUMENTOS ADJUNTOS                     |                         |                   |  |
|-----------------------------------------|-------------------------|-------------------|--|
| Nuevo fichero máx. 4 Mb                 |                         |                   |  |
| Seleccionar archivo Ninguno archivo sel | ec.                     |                   |  |
|                                         |                         |                   |  |
| Cancel                                  | ar Evaluar desfavorable | Evaluar favorable |  |

Una vez realizada la evaluación quedará definitiva y podrán consultarse los informes y las evaluaciones realizadas:

| 1ª Evaluación                          |  |                       |                       |                           | 1ª Evaluación |            |  |
|----------------------------------------|--|-----------------------|-----------------------|---------------------------|---------------|------------|--|
| Documento de Actividades del Doctorado |  |                       | Plan de investigación |                           |               |            |  |
| Documento                              |  | Descarga              |                       | Descarga                  |               |            |  |
| Versión del DAD                        |  | 📩 Descarga 1ª Con DAD |                       | Informe Tutor y Director  |               | 🛓 Descarga |  |
| Informe Tutor y Director               |  | 🛓 Descarga            | 0                     | Evaluación de la comisión |               | 🛓 Descarga |  |
| Evaluación de la comisión              |  | 🛓 Descarga            |                       |                           |               |            |  |

Si el informe de la CAPD es desfavorable, se creará un nuevo plazo de evaluación a los 6 meses (segunda convocatoria).

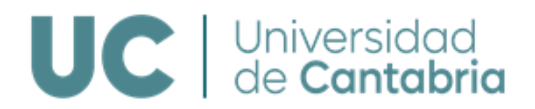

Si en la segunda convocatoria de evaluación el **informe de la CAPD vuelve a ser desfavorable el Doctorando causará baja definitiva en el Programa** y no podrá renovar la tutela académica.

DOCUMENTACIÓN

2ª Evaluación - 2ª Convocatoria

2ª Evaluación

| Documento de Actividades del Doctorado            |   |                            | Plan de investigación                                   |
|---------------------------------------------------|---|----------------------------|---------------------------------------------------------|
| Documento                                         |   | Descarga                   | Descarga                                                |
| Versión del DAD                                   |   | 🟂 Descarga 1ª Con DAD      | Ya ha finalizado el período de validación del tutor.    |
| Informe Tutor / Director                          |   | 🛓 Descarga 1ª Convocatoria | Ya ha finalizado el período de validación del director. |
| Evaluación de la Comision                         | × | 🛓 Descarga 1ª Convocatoria | La comisión podrá evaluar a partir del 23/03/2021       |
| a revisión del Tutor comenzará el 13/09/2021      |   |                            |                                                         |
| La revisión del Director comenzará el 13/09/2021  |   |                            |                                                         |
| La comisión podrá evaluar a partir del 23/09/2021 |   |                            |                                                         |

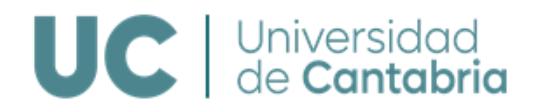

# 6. CONSULTAS E INFORMACIÓN

Para consultas o incidencias sobre la gestión del proceso de evaluación póngase en contacto con:

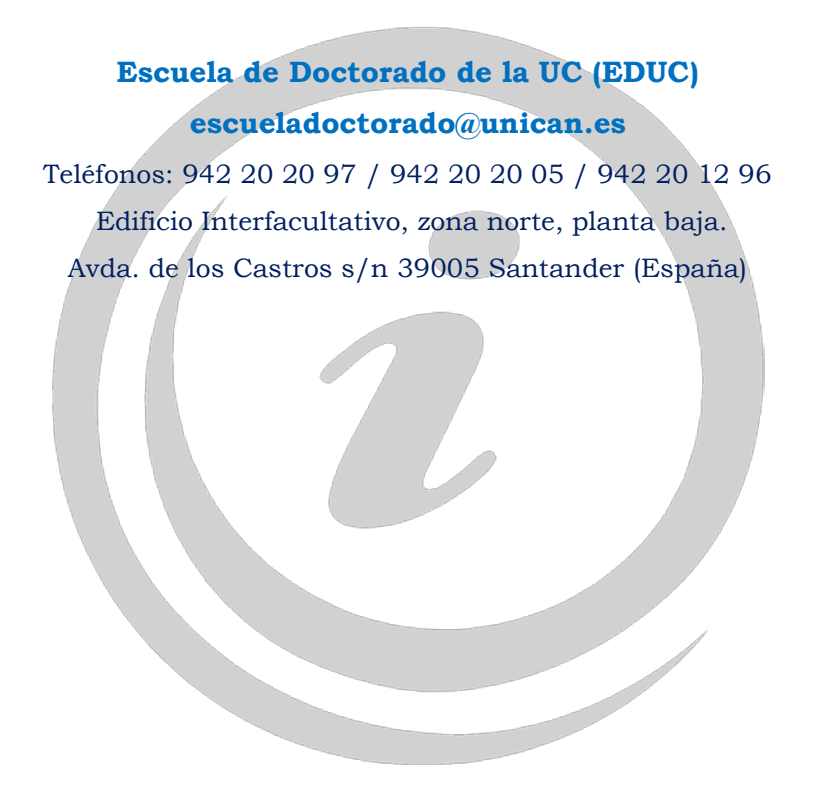